# <sup>第1章</sup> 树叶飘落动画技术

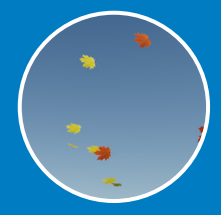

# 1.1 效果展示

本章将以一个相对比较简单的粒子系统应用实例 来帮助读者慢慢接触Maya软件的粒子系统,同时希望 通过讲解本实例来带领读者逐步了解并学习粒子系统 制作特效动画的思路及基本操作。这个实例制作的是 一些不同颜色的树叶从天空中随风飘落的动画效果, 最终渲染完成结果如图1-1所示。

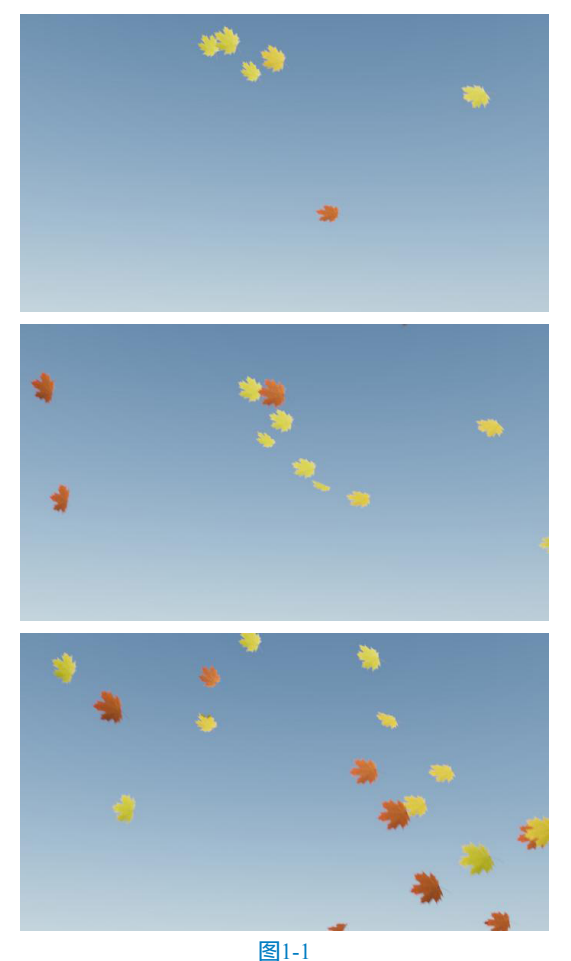

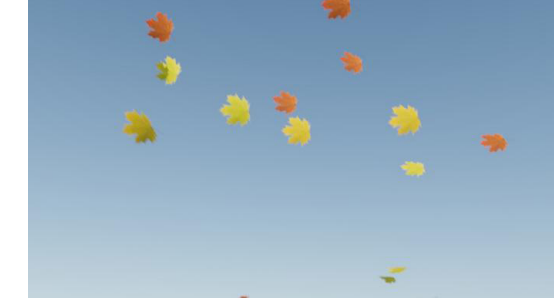

图1-1 (续)

# 1.2 制作流程

## 1.2.1 使用粒子系统创建树叶飘落动画

01 启动中文版Maya 2022软件,打开本书配套资 源场景文件"叶片.mb",如图1-2所示。里面有3个 添加完成叶片材质的树叶模型。

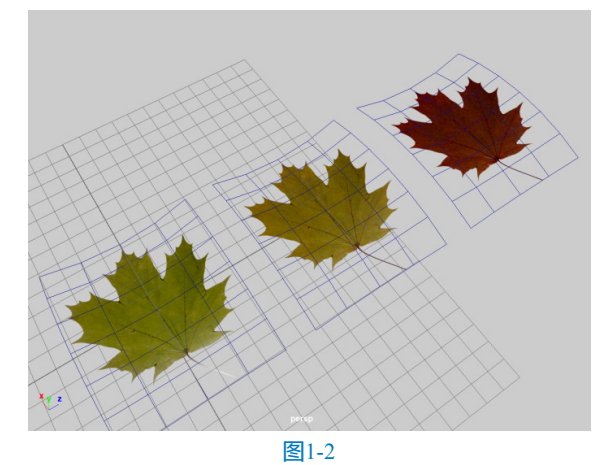

02 单击FX工具架上的"发射器"图标,如图1-3 所示,即可在场景中创建出一个粒子发射器、一个粒 子对象和一个力学对象。

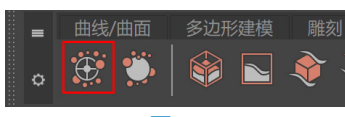

**图**1-3

03 通过"大纲视图"面板可以找到这3个对象,如 图1-4所示。

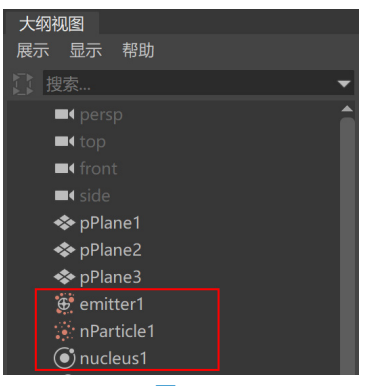

图1-4

04 在"大纲视图"面板中选择粒子发射器,在 "属性编辑器"面板中,将"发射器类型"设置为 "体积",设置"速率(粒子/秒)"的值为6,如 图1-5所示。

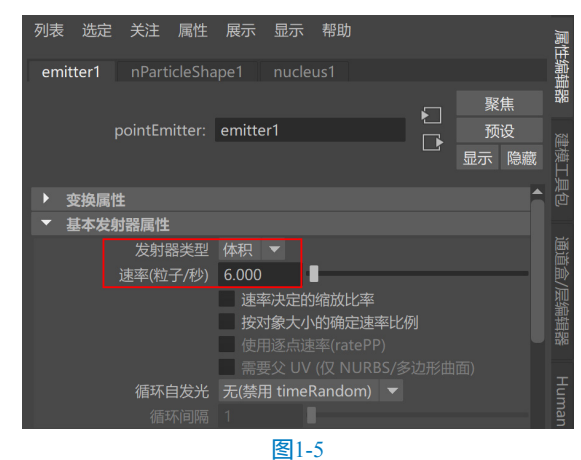

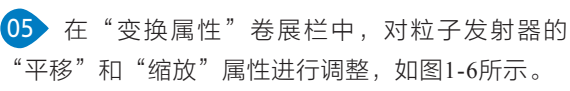

| 列表         | 选定   | 关注     | 属性      | 展示     |     | 帮助    |     |        |     |        | 日間  |
|------------|------|--------|---------|--------|-----|-------|-----|--------|-----|--------|-----|
| emit       | ter1 | nParti |         | ipe1   |     |       | nPa |        | pe1 | Cache1 | 编辑  |
|            |      |        |         |        |     |       |     | 5      |     | 聚焦     |     |
|            |      |        | nitter: | emitte | r1  |       |     |        |     | 预设     | 题   |
|            |      |        |         |        |     |       |     | 1      |     | 示隐癖    | 関連  |
| <b>र</b> द | を換属や | ŧ      |         |        |     |       |     |        |     |        | 月月. |
|            |      |        | 平移      | 0.000  |     | 200.0 | 00  | 0.000  |     |        |     |
|            |      |        |         | 0.000  |     | 0.000 |     | 0.000  |     |        |     |
|            |      |        | 缩放      | 50.000 |     | 20.00 | 0   | 50.000 |     |        |     |
|            |      |        | 斜切      | 0.000  |     | 0.000 |     | 0.000  |     |        | 見論  |
|            |      | 旋轴     | 专顺序     | xyz 🖣  |     |       |     |        |     |        | 開器  |
|            |      | Ď      | 旋转轴     | 0.000  |     | 0.000 |     | 0.000  |     |        |     |
|            |      |        |         |        | 图1- | -6    |     |        |     |        |     |

6 播放场景动画,可以看到粒子的运动效果如 图1-7所示。

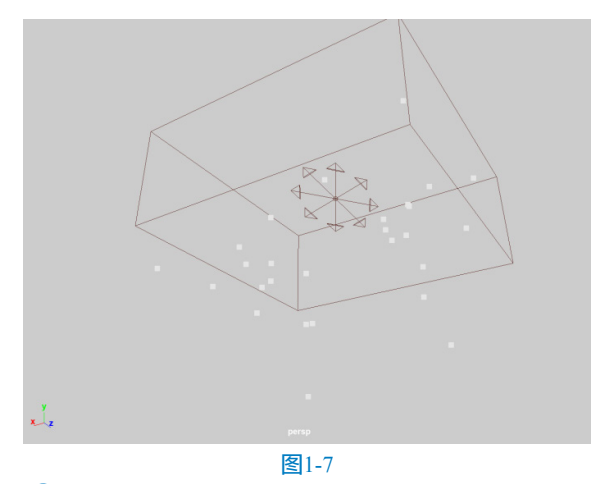

07 先选择场景中的3个叶片模型,如图1-8所示。

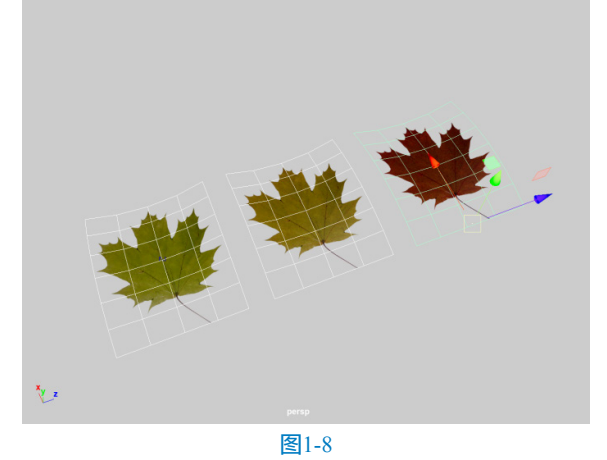

08 按下菜单栏nParticle | "实例化器" 命令后面的 方形按钮,如图1-9所示。

| nP          | article | 流体             | nCloth | nHair |
|-------------|---------|----------------|--------|-------|
|             |         |                |        |       |
|             |         |                |        |       |
|             | 填充      | 对象             |        |       |
|             | 获取      | nPartic        | ile 示例 |       |
| <b>3</b> .0 | 目标      |                |        |       |
| ***         | 实例      | 化器             |        |       |
| *           | nPar    | ticle <u> </u> | 具      |       |
| ١           | 柔体      |                |        |       |
| I.          | 绘制      | 柔体权重           | 訂具     |       |
| \$          | 创建      | 弹簧             |        |       |
|             | 创建      | 选项             |        | •     |
|             |         | <br>冬          | 1-9    |       |

09 在系统自动弹出的"粒子实例化器选项"面板中,单击左下方的"创建"按钮,如图1-10所示。同时,观察"大纲视图"面板,可以看到场景中多出来了一个实例化器对象,如图1-11所示。

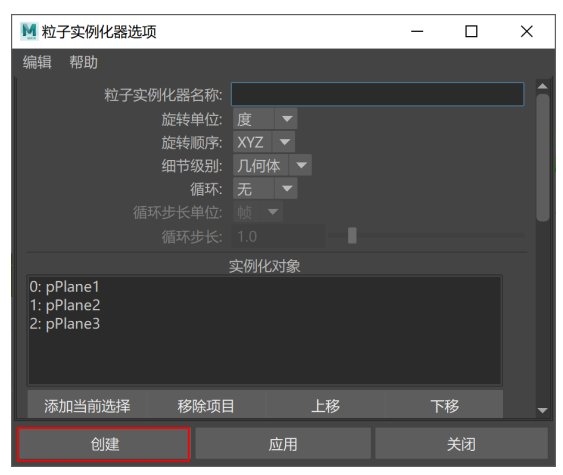

图1-10

| 大纲视图                                                                                                    |
|----------------------------------------------------------------------------------------------------|
| 展示 显示 帮助                                                                                                    |
|                                                                                                    |
| ■• persp                                                                                                    |
| ■4 top                                                                                                    |
| ■4 front                                                                                                    |
| ■• side                                                                                                    |
| 💠 pPlane1                                                                                                    |
| 💠 pPlane2                                                                                                    |
| 🐟 pPlane3                                                                                                    |
| 😥 emitter1                                                                                                    |
| 🔅 nParticle1                                                                                                    |
| 💽 nucleus1                                                                                                    |
| 🚱 instancer1                                                                                                    |
| lefaultLightSet                                                                                                    |
| Interpretended States (Sector Sector Sect |

图1-11

10 设置完成后,播放场景动画,可以在视图中看到 所有的粒子形态都变成了树叶模型,如图1-12所示。此 时场景中的每一片树叶都是一个颜色,颜色稍后在下一 小节中会进行调整。

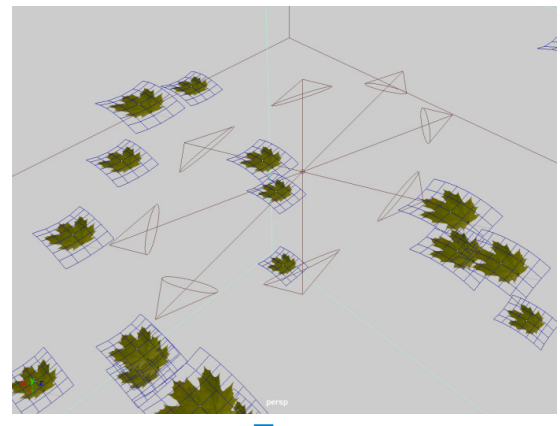

图1-12

 在"大纲视图"面板中选择力学对象,在"属性编辑器"面板中,调整"风速"的值为50,调整 "风噪波"的值为1,如图1-13所示。为粒子添加风吹的效果。

| 列表 选定<br>nucleus1 | 关注 属性<br>time1 nl | 展示 显示<br>Particle1 | : 帮助<br>nParticleSha | ipe1  | 聚焦          | 属性编辑器      |
|-------------------|-------------------|--------------------|----------------------|-------|-------------|------------|
|                   | nucleus:          | nucleus1           |                      |       | 预设<br>显示 隐藏 | 建模工具       |
|                   |                   | ✔ 启用               |                      | ✔ 可见性 | 1           | 回          |
| ▶ 变换属性            |                   |                    |                      |       |             |            |
| ▼ 重力和风            |                   |                    |                      |       |             | Ε          |
|                   | 重力                | 9.800              | -                    |       |             | <b>1</b> ② |
|                   | 重力方向              | 0.000              | -1.000               | 0.000 |             | 三编         |
|                   | 空气密度              | 1.000              |                      |       |             | 調報         |
|                   | 风速                | 50.000             |                      |       |             |            |
|                   | 风向                | 1.000              | 0.000                | 0.000 |             |            |
|                   | 风噪波               | 1.000              |                      |       |             | Imai       |
|                   |                   | 图1-                | -13                  |       |             |            |

12 播放动画,现在场景中的树叶粒子方向都是一 样的,看起来非常不自然,如图1-14所示。

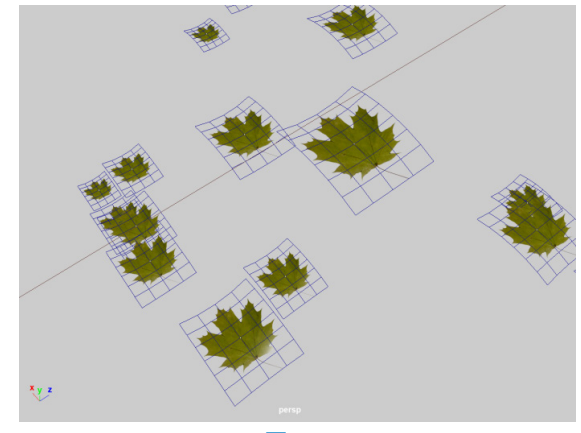

图1-14

13 展开"实例化器(几何体替换)"卷展栏中的 "旋转选项"卷展栏,设置"旋转"的选项为"位 置",如图1-15所示。

| 列表 选定 关注 属性            | 展示       | 显示 帮助    | <br>    |          |          | 属性  |
|------------------------|----------|----------|---------|----------|----------|-----|
| nParticle1 nParticleSh | nape1    |          |         | npPoir 🖣 |          | 编辑  |
|                        |          |          | <u></u> | 聚焦       |          | 器   |
| nParticle:             | nParticl | leShape1 |         | 预设       |          | 题   |
|                        |          |          |         | 显示隐      | 蔵        | 韓工具 |
| ▼ 实例化器(几何体替换)          |          |          |         |          | <b>^</b> | 回   |
| 实例化器节点                 | instand  |          |         |          |          |     |
| 常规选项                   |          |          |         |          |          | Ĕâ/ |
| 位置                     | 世界位      | 置 🔻      |         |          |          | 同编  |
| 比例                     |          |          |         |          |          | 開設  |
| 斜切                     |          |          |         |          |          |     |
| 可见性                    | 无        |          |         |          |          |     |
| 対象索引                   | 无        |          |         |          |          |     |
| 旋转选项                   |          |          |         |          |          |     |
| 旋转类型                   |          |          |         |          |          |     |
| 旋转                     | 位置       |          |         |          |          |     |
| 目标方向                   |          |          |         |          |          |     |
| 目标位置                   | 无        | -        |         |          |          |     |
|                        |          | 图1-15    |         |          |          |     |

14 再次播放动画,场景中的树叶粒子方向现在看

起来自然多了,并且叶片在飘动的同时还会产生一点 自转的效果,如图1-16所示。

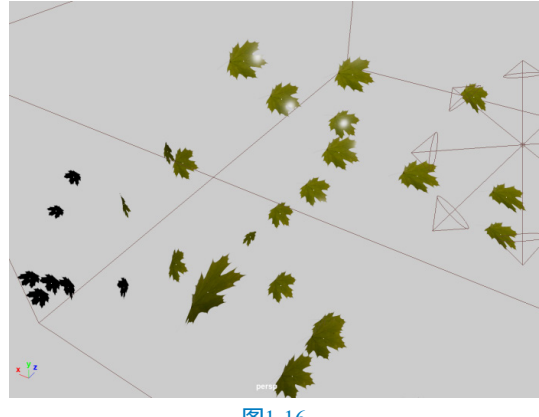

图1-16

### 1.2.2 使用表达式设置叶片的形态

01 在"添加动态属性"卷展栏中,单击"常规" 按钮,如图1-17所示。

| 列表 选定 关注 属性           | 展示      | 显示     | 帮助 |   |   |      |      | 周川          |
|-----------------------|---------|--------|----|---|---|------|------|-------------|
| nParticle1 nParticleS | nape1   |        |    |   |   | npPo | ir∢⊅ | 編輯          |
|                       |         |        |    |   | 5 | 聚    | 焦    | 器           |
| nParticle:            | nPartic | leShap | e1 |   |   |      | 设    | 璭           |
|                       |         |        |    |   |   | 显示   | 隐藏   | 横口          |
| ▼ 毎粒子(数组)属性           |         |        |    |   |   |      | 1    | 、<br>見<br>包 |
| 位置                    |         |        |    |   |   |      |      | ч.          |
| 渐变位置                  |         |        |    |   |   |      |      | 画道          |
| 速度                    |         |        |    |   |   |      |      | 愈/痘         |
| 渐变速度                  |         |        |    |   |   |      |      | 编辑          |
| 加速                    |         |        |    |   |   |      |      |             |
| 渐变加速                  |         |        |    |   |   |      |      | J _         |
| 质量                    |         |        |    |   |   |      |      | lum         |
| 寿命 PP                 |         |        |    |   |   |      |      | an II       |
| 世界速度                  |         |        |    |   |   |      |      |             |
| ▼ 添加动态属性              |         |        |    |   |   |      |      |             |
| 常规                    | 不透      | 明度     |    | 颜 | 色 |      |      |             |
| ▶ 目标权重和对象             |         |        |    |   |   |      |      |             |

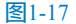

02 在系统自动弹出的"添加属性"对话框中,设置"长名称"为xingzhuang,勾选"覆盖易读名称" 选项,设置"易读名称"为"形状","数据类型"的选项为"浮点型","属性类型"的选项为"每粒 子(数组)",如图1-18所示。

03 设置完成后,单击左下方的"确定"按钮,关闭该对话框。这时,可以看到"每粒子(数组)属性"卷展栏中会多出来一个"形状"属性,这就是刚刚添加的属性,如图1-19所示。

04 将光标移动至"形状"属性上,右击并执行 "创建表达式"命令,如图1-20所示。

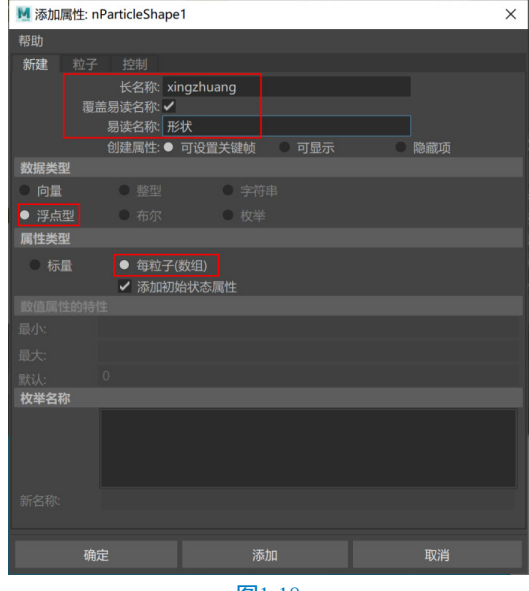

**图**1-18

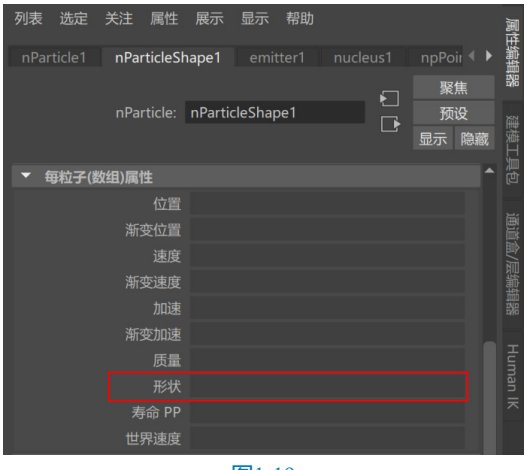

图1-19

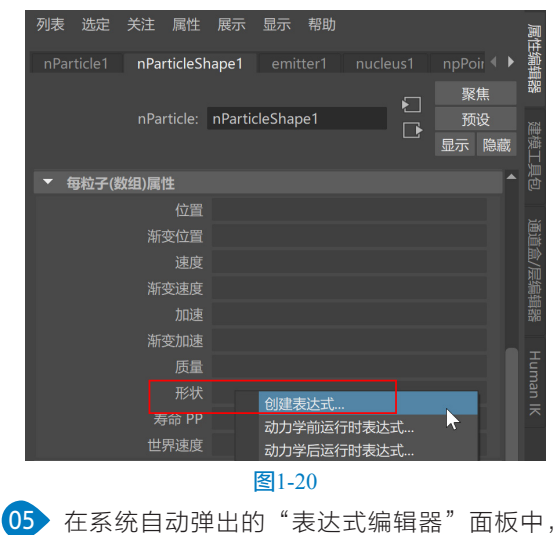

输入:

nParticleShape1.xingzhuang=rand(0,3);

单击该面板中的"创建"按钮,如图1-21所示。

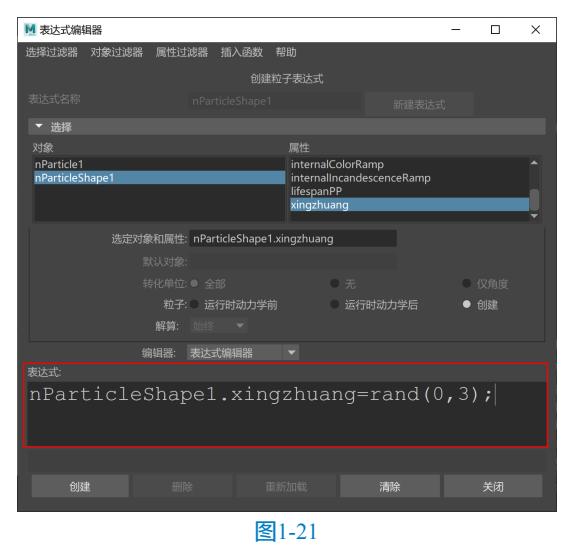

66 在"实例化器(几何体替换)"卷展栏中的 "常规选项"卷展栏中,设置"对象索引"的选项为 xingzhuang,如图1-22所示。

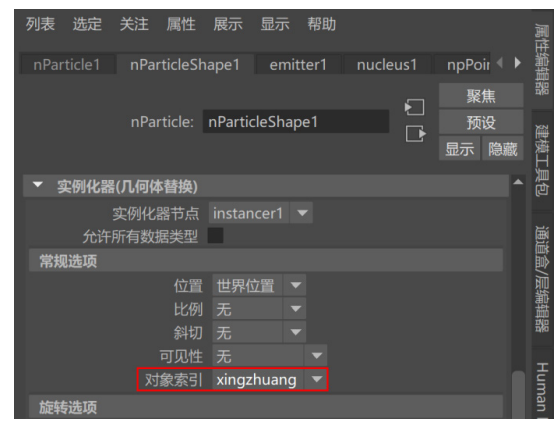

图1-22

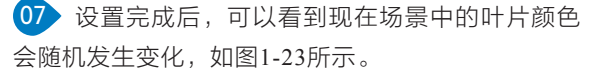

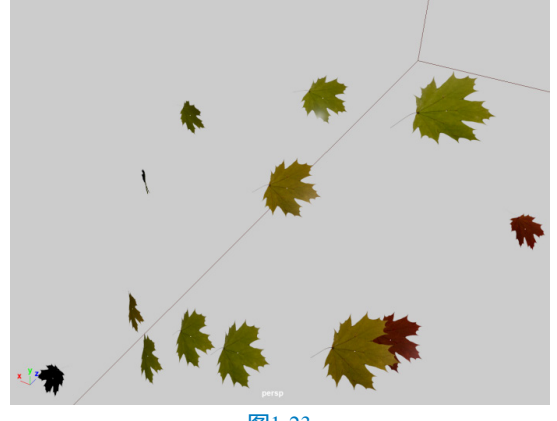

图1-23

08 单击"FX缓存"工具架上的"将选定的nCloth 模拟保存到nCache文件"图标,如图1-24所示。为 粒子动画创建缓存文件。

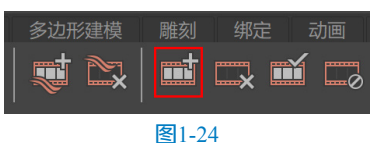

09 创建完成缓存文件后,再次播放场景动画,会 发现粒子动画的播放变得非常流畅,如图1-25所示。

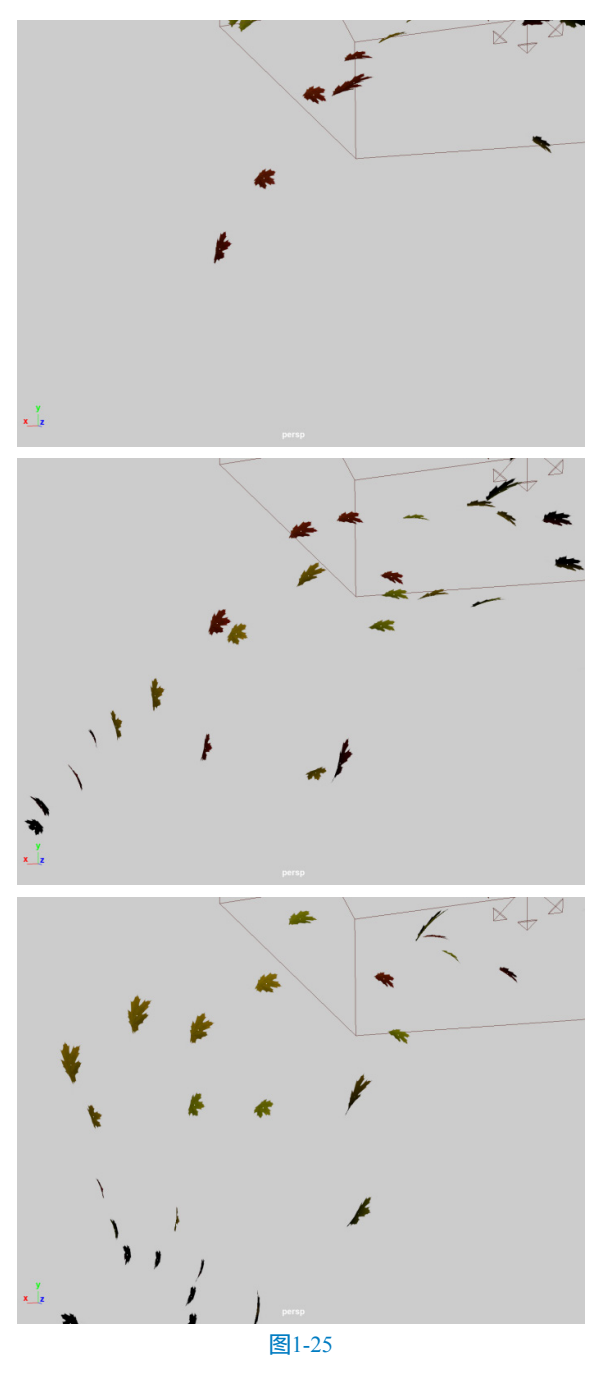

Maya特效技术实战完全攻略(第2版)

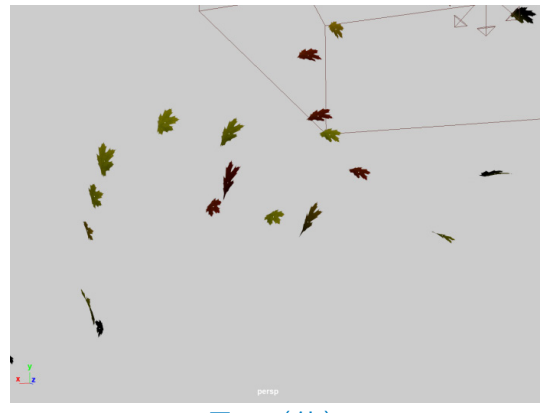

图1-25 (续)

◎技巧与提示・。)

粒子的缓存文件创建完成后,仍然可以通过 在场景中调整树叶模型的旋转角度来控制对应粒 子的方向。

#### 渲染设置 1.2.3

01 单击Arnold工具架上的Create Physical Sky (创 建物理天空)图标,为场景添加物理天空灯光,如 图1-26所示。

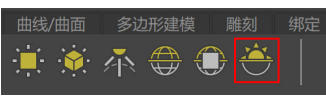

#### 图1-26

02 在"属性编辑器"面板中展开Physical Sky Attributes(物理天空属性)卷展栏,设置物理天空 灯光的Elevation(海拔)的值为25, Azimuth(方 位角)的值为120, Intensity(强度)的值为5, Sun Size (太阳尺寸)的值为0.5,如图1-27所示。

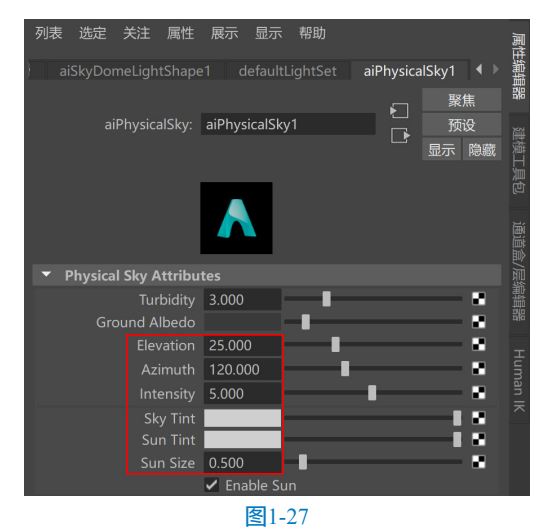

03 选择一个合适的仰视角度,渲染场景,渲染结 果如图1-28所示。

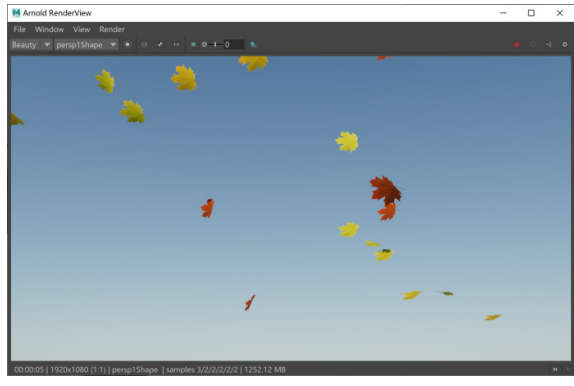

图1-28

04 打开"渲染设置"面板,展开Motion Blur卷展 栏,勾选Enable选项,设置Length(长度)的值为 0.02, 如图1-29所示, 开启运动模糊计算。

| ▶ 這染设置                                                                      |             |                | _           | × |
|-----------------------------------------------------------------------------|-------------|----------------|-------------|---|
| 编辑 预设 帮助                                                                    |             |                |             |   |
| 渲染层 masterLayer 🔻                                                           |             |                |             |   |
| 使用以下渲染器渲染 Arnol                                                             | d Renderer  |                |             |   |
| 公用 Arnold Rendere<br>▶ Environment                                          | r System    | AOVs           | Diagnostics | ^ |
| <ul> <li>Motion Blur</li> </ul>                                             |             |                |             |   |
| Enable<br>Instantaneous Shutter<br>Deformation<br>Camera<br>Shaders<br>Keys | ✓<br>✓<br>2 |                |             |   |
| Shutter Angle : 7°                                                          |             |                |             |   |
| Position                                                                    | Center On   | Frame 🔻        |             |   |
| Length                                                                      | 0.020       |                |             |   |
| Start                                                                       |             |                |             |   |
| End                                                                         |             |                |             |   |
| Operators                                                                   |             |                |             | - |
|                                                                             |             | <del>〔</del> 闭 |             |   |
|                                                                             | 冬           | 1-29           |             |   |

05 再次渲染场景,本实例的最终渲染结果如 图1-30所示。

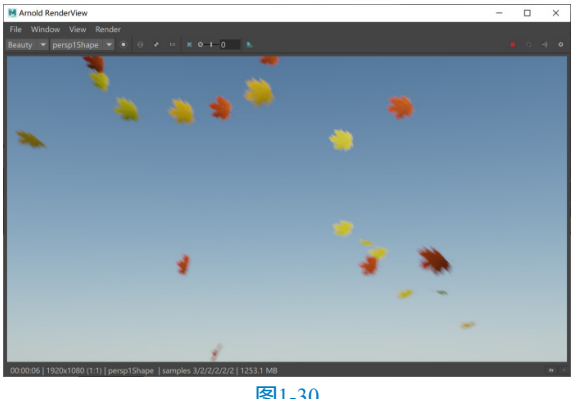

图1-30

# 1.3 技术专题

### 1.3.1 "基本发射器属性"卷展栏参数解析

初学粒子系统时,读者应当对粒子的发射器有所 了解。相关参数可以在"基本发射器属性"卷展栏中 找到,这里的参数主要用来控制粒子发射器的基本属 性,如发射器类型及产生粒子的数量,其参数设置如 图1-31所示,下面就其中较为常用的参数给出解释。

| ▼ 基本发射器属性 |                        |
|-----------|------------------------|
| 发射器类型     |                        |
| 速率(粒子/秒)  | 100.000                |
|           | 速率决定的缩放比率              |
|           | 按对象大小的确定速率比例           |
|           | 使用逐点速率(ratePP)         |
|           | 需要父 UV (仅 NURBS/多边形曲面) |
| 循环自发光     | 无(禁用 timeRandom) 🔻     |
| 循环间隔      | 1                      |

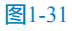

#### 参数解析

 发射器类型:用来设置粒子发射器的类型, 有方向、泛向、表面、曲线、体积5种选项 可用。如图1-32~图1-36所示分别为这5种方 式的粒子发射动画显示效果。

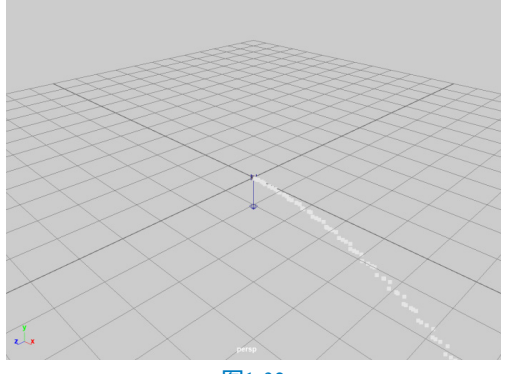

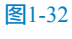

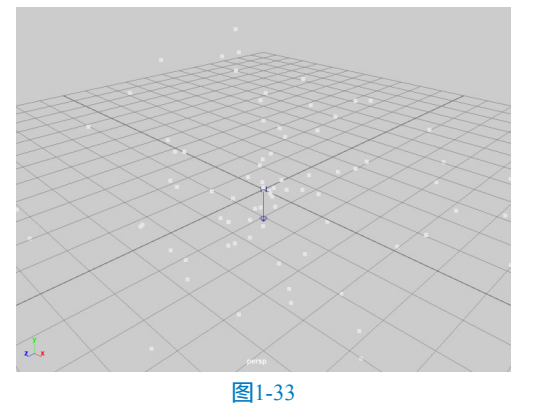

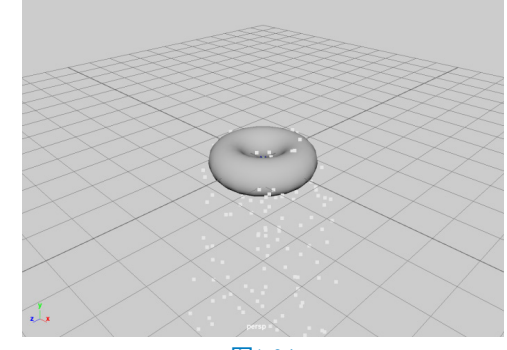

图1-34

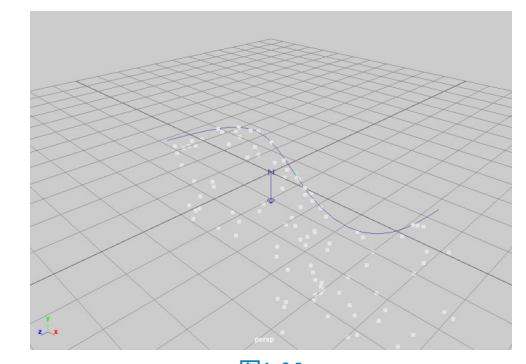

图1-35

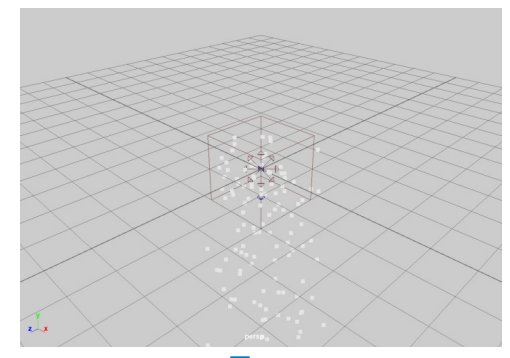

图1-36

速率(粒子/秒):设置粒子每秒发射的速率,该值越大,粒子产生的数量越多。如图1-37所示分别为该值是100和500的粒子产生数量对比效果。

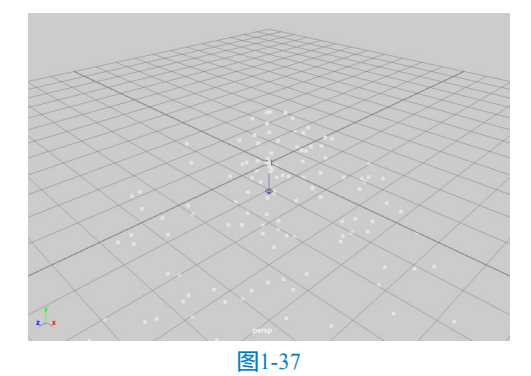

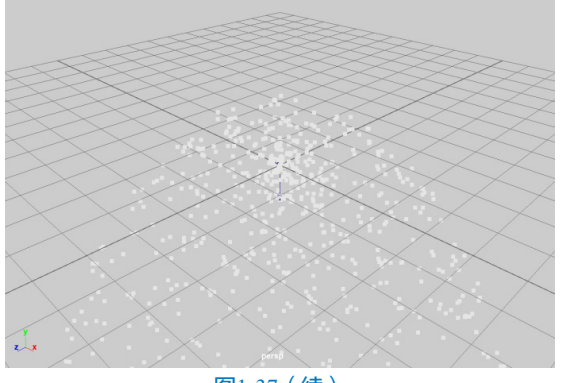

图1-37(续)

### 1.3.2 "着色"卷展栏参数解析

有关粒子的形态可以在"着色"卷展栏中进行设置,这里的参数主要控制粒子的渲染类型,当粒子使用不同的渲染类型选项时,其下方的参数也不一样, "着色"卷展栏中的参数设置如图1-38所示,下面就 其中较为常用的参数给出解释。

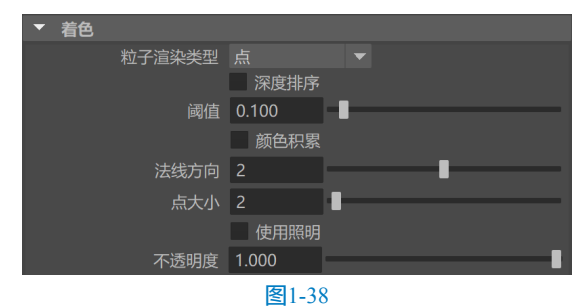

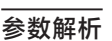

粒子渲染类型:用于设置Maya使用何种类型来渲染粒子,在这里,Maya提供了多达10种的类型供用户选择使用,如图1-39所示。使用不同的粒子渲染类型,粒子在场景中的显示也不尽相同,如图1-40所示分别为粒子类型为多点、多条纹、数值、点、球体、精灵、条纹、滴状曲面(s/w)、云(s/w)和管状体(s/w)的显示效果。

| 多点        |
|-----------|
| 多条纹       |
| 数值        |
| 点         |
| 球体        |
| 精灵        |
| 条纹        |
| 滴状曲面(s/w) |
| 云(s/w)    |
| 管状体(s/w)  |
| 图1-39     |

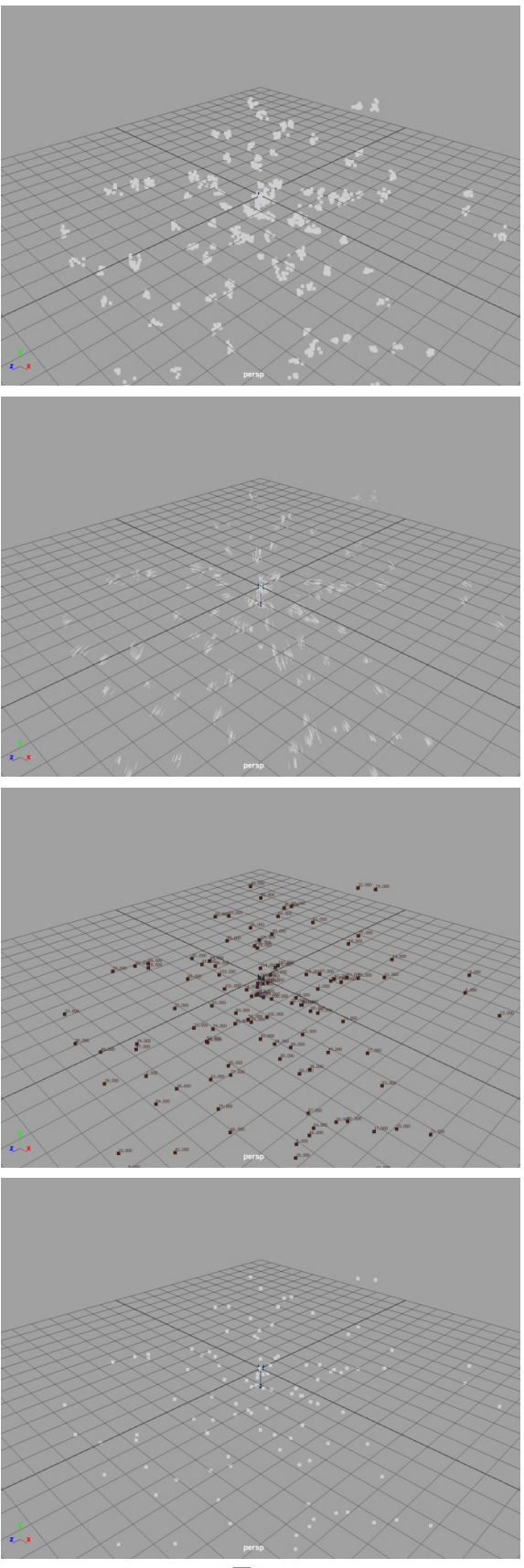

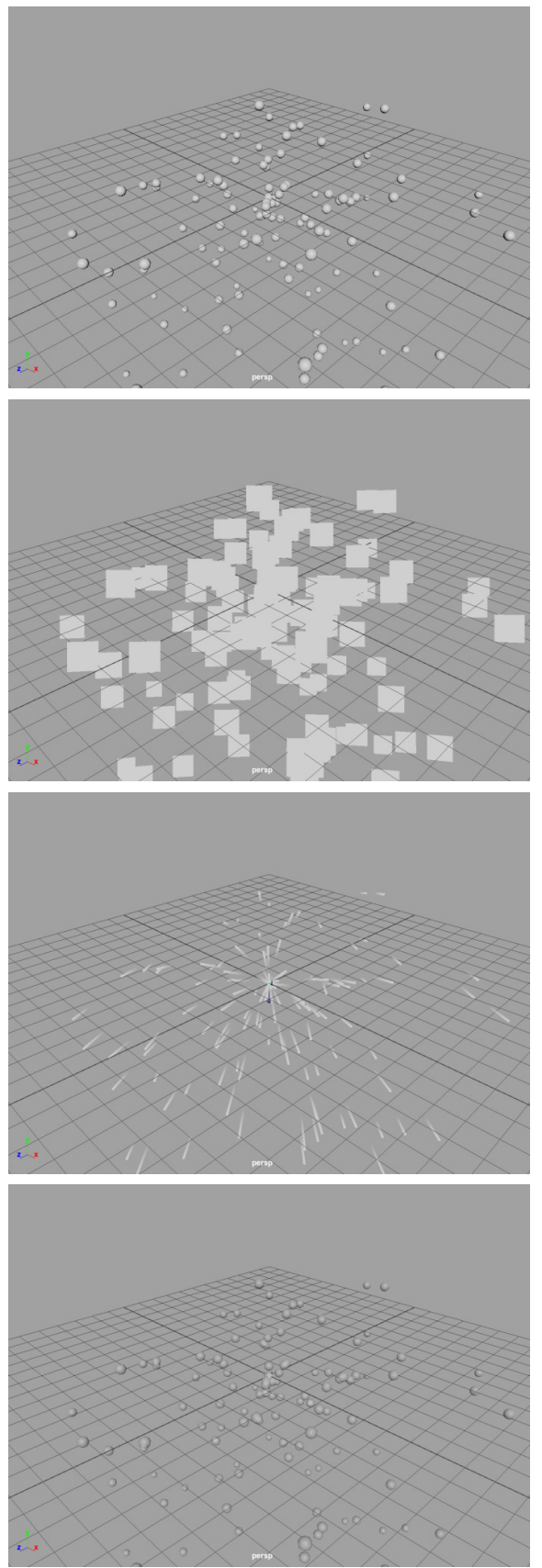

图1-40(续)

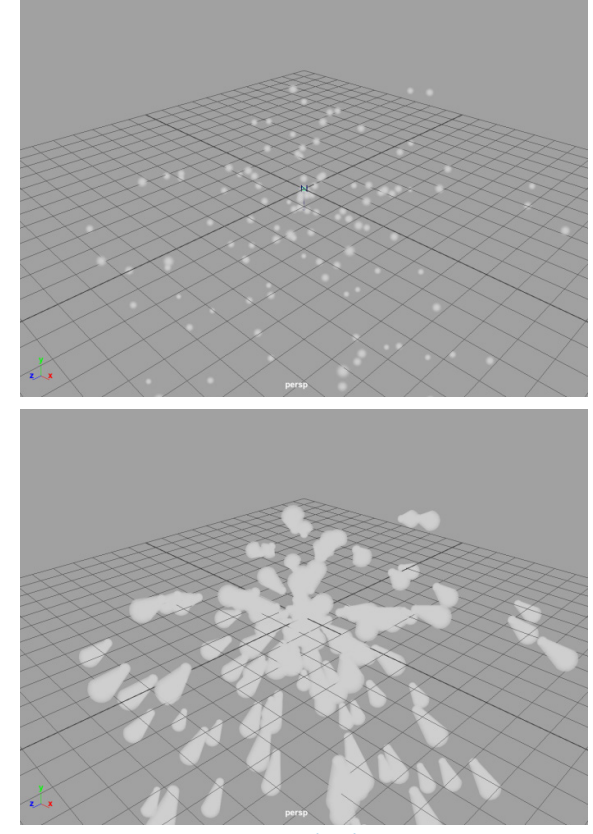

#### 图1-40(续)

- 点大小:用于控制点状粒子的显示大小。
- 不透明度:用于控制粒子的透明程度。

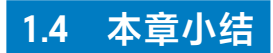

本章通过一个相对简单的案例来为读者讲解粒子 系统的基本使用方法,希望读者学习并完成本实例, 认真回顾案例的制作步骤,掌握粒子系统制作动画的 流程及思路。